## http://www.creabarbouille.fr/tutoriel\_psd\_glamour.htm

## **Glamour**

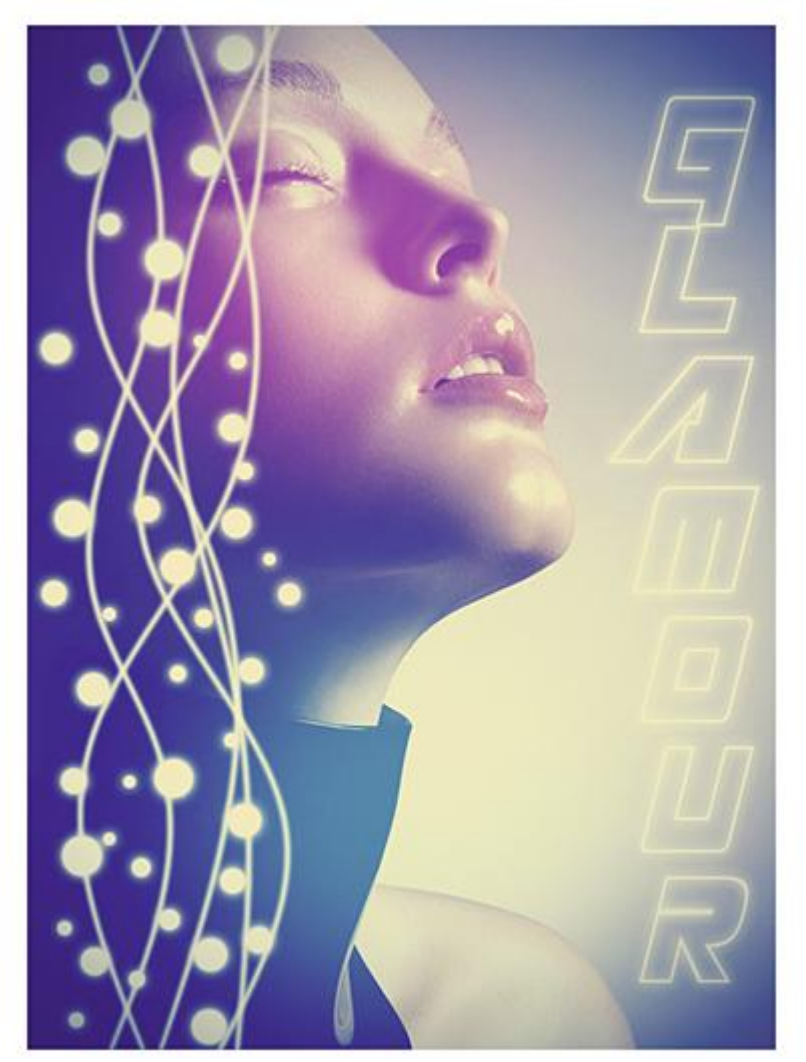

Nodig: 1 afbeelding, 1 lettertype

1:) Open de afbeelding "femme13". Nieuwe groep maken, noem die 'Kleuren', modus voor deze groep = Bleken . Nieuwe laag maken, (komt direct in gemaakte groep terecht), vul laag met kleur # 31215E.

2:) Nog een nieuwe laag in deze groep maken!.
Voorgrondkleur = # 992C9E. Zacht, rond Penseel, grootte = 400px.
Klik twee keren op het gezicht.
Voorgrondkleur = # 3F81A8. Zacht, rond Penseel, grootte = 400px.
Klik twee keren op de hals.
Groep sluiten. (= gewoon klein driehoekje vooraan aanklikken)

3:) Voorgrondkleur = #ffffff.
Nieuwe groep maken, noem die 'lijnen', nieuwe laag binnen deze groep!.
Lijngereedschap, optie = "vullen met pixels", dikte =1px.
Teken een verticale lijn links over de gehele hoogte.
Filter, Vervorm, schuin. (wijzigen naar eigen goesting!)
Dubbelklikken op laag en als laagstijl Gloed buiten geven.
Superposition = Bleken, witte kleur

| Styles                         | Lueur externe                    |
|--------------------------------|----------------------------------|
| Options de fusion : Par défaut |                                  |
| 🗖 Ombre portée                 | Mode de fusion :   Superposition |
| 🗖 Ombre interne                |                                  |
| 🗹 Lueur externe                | Bruit : A                        |
| 🗖 Lueur interne                |                                  |
| 🗖 Biseautage et estampage      |                                  |
| 🗖 Contour                      |                                  |
| 🗖 Texture                      |                                  |
| 🗖 Satin                        |                                  |
| Incrustation couleur           |                                  |
| 🗖 Incrustation en dégradé      | Qualité                          |
| 🗖 Incrustation de motif        | Contour :                        |
| 🗖 Contour                      |                                  |
|                                | Etendue : 50%                    |
|                                | Variation : 0_%                  |

4:) Nieuwe laag binnen deze groep!

Teken nog een lijn zoals in punt3:), filter/vervorm/schuin, weer aanpassen volgens eigen goesting, daarna gloed buiten geven. Teken op die manier zoveel lijnen als gewenst. Sluit de groep.

5:) Voorgrondkleur = #ffffff.

Nieuwe laag, Rond Penseel, klik dat van19px aan.

In het palet Penselen volgende instellingen aanpassen:

| Vorm penseelui                                                                                                    | teinde – tussenruimte = $300\%$                                                                                                    | Vormdynamiek                                                                                                    |  |
|----------------------------------------------------------------------------------------------------|----------------------------------------------------------------------------------------------------|----------------------------------------------------------------------------------------------------|--|
| Forme de la pointe     Pynamique de forme     Dynamique de forme     Diffusion     Texture     Forme double     Dynamique de la couleur     Autre dynamique     Bruit     Bruit | i20       50       46       100       239       404       267       37         i20       50       46       100       239       404       267       37         i00       57       59       40       74       30       308       100         i120       50       44       90       60       14       43       23       Image: Constraint of the state of the state of the sta | Formes prédéfinies       Variation de la taille       70%         Forme de la pointe       Contrôle :       Pression de la plume       Image: Contrôle :         Ø Diffusion       Image: Contrôle :       Pression de la plume       Image: Contrôle :       Image: Contrôle :         Image: Contrôle :       Pression de la plume       Image: Contrôle :       Image: Contrôle : |  |
| ☐ Aérographe<br>☞ Lissage<br>☞ Protéger la texture                                                                                                    | Angle : 0°<br>Arrondi : 100%<br>Dureté 100%<br>Pas 300%                                                                                                    | Bruit       Contrôle : Désactivé         Bords humides       Contrôle : Désactivé         Aérographe       Variation de l'arrondi         Vissage       Contrôle : Désactivé         Protéger la texture       Contrôle : Désactivé         Variation de la symétrie X       Variation de la symétrie Y                                                                                                    |  |

## Spreiding:

| Formes prédéfinies        |          | Diffusion      | 🗖 Les deux axes | 440%     |
|---------------------------|----------|----------------|-----------------|----------|
| Forme de la pointe        |          |                | û               |          |
| 🗹 Dynamique de forme      | <u>í</u> | Contrôle :     | Désactivé       | <u>-</u> |
| Diffusion                 | 6        | Nombre         |                 | 1        |
| Texture                   | 6        | ۵              |                 |          |
| Forme double              | 6        | Variation numé | irique          | 0%       |
| 🗖 Dynamique de la couleur | 6        | ۵              |                 |          |
| 🗖 Autre dynamique         | 6        | Contrôle : [   | Désactivé       | <b>-</b> |

Stippen tekenen langsheen de lijnen. Aan de laag onderstaande Gloed buiten geven.

| Styles                         | Lueur externe                  |
|--------------------------------|--------------------------------|
| Options de fusion : Par défaut |                                |
| 🗖 Ombre portée                 | Mode de fusion : Superposition |
| 🗖 Ombre interne                |                                |
| 🗹 Lueur externe                | Bruit : 스 0_%                  |
| 🗖 Lueur interne                |                                |
| 🗖 Biseautage et estampage      | Eléments                       |
| 🗖 Contour                      |                                |
| 🗖 Texture                      |                                |
| 🗖 Satin                        |                                |
| Incrustation couleur           |                                |
| 🗖 Incrustation en dégradé      | Qualité                        |
| 🗖 Incrustation de motif        | Contour : 🔽 🗖 Liccá            |
| 🗖 Contour                      |                                |
|                                | Etendue : 50_%                 |
|                                | Variation : 0 %                |

## 6:) Voorgrondkleur = #ffffff.

Verticaal tekstgereedschap, lettertype = "Masterforce", lettergrootte = 90px. In het palet Teken en Alinea volgende instellingen voor het gekozen lettertype. Typ dan je tekst. Geef Gloed Buiten aan de tekstlaag zoals in punt5

| 6 <b>T</b> 90 pt |      | A (A∟        | to) | - |
|------------------|------|--------------|-----|---|
| ATV Métriq       | ue 💽 |              | )   | - |
| <b>T</b> 100%    |      | <b>T</b> 100 | )%  |   |
| Aª Opt           | Coul | eur :        |     |   |

7:) Nieuwe laag, vul met kleur #ffffff.

Filter, Vervorm, lens correctie, standaardinstellingen, uitgenomen bij vignet zet je hoeveelheid op -50. Laagmodus = Vermenigvuldigen.

8:) Nieuwe aanpassingslaag, Kleurbalans. Middentonen: (+14/+26/+41) ; Schaduwen: (-11/-20/+10) ; Hooglichten: (+15/+26/+45).

9:) Nieuwe aanpassingslaag Selectieve Kleur. Rode tinten: (+17/+16/-17/+2/ "relatief"). Gele tinten: (-19/-24/+13/-14/ "relatief"). Grijstinten: (+16/-8/-16/+19/ "relatief").

10:) Nieuwe laag, vul met kleur #14317A. Laagmodus = Uitsluiting, laagdekking = 50%.

11:) Nieuwe aanpassingslaag Verloop Toewijzen, kies als verloop Geel/violet". Vink Omkeren aan. Laagmodus = Bleken, Laagdekking = 40%).

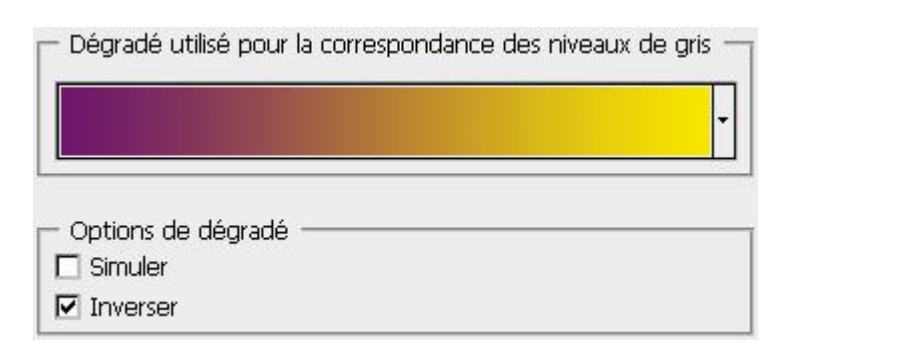

12:) Nieuwe aanpassingslaag Helderheid/ contrast. (-7/+18).

13:) Canvas vergroten lengte = breedte = 40px, kleur = #ffffff.

Alle lagen samenvoegen, opslaan als JPEG.